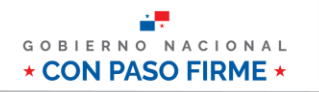

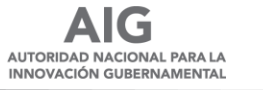

## Manual de Adquisición Servicios de Voz Fija - Red Nacional Multiservicios Tienda Virtual de "PanamaCompra"

# Contenido

| A. | Introducción                                                 | . 1 |
|----|--------------------------------------------------------------|-----|
| B. | Descripción General del Proceso de Adquisición de Servicios. | . 1 |
| B  | 3.1 Acceso al Portal de "PanamaCompra"                       | . 1 |
| B  | 3.2 Ingreso a la Tienda Virtual                              | . 3 |
| B  | 3.3 Acceso al Catálogo                                       | . 3 |
| B  | 3.4 Cómo Ingresar a las Categorías                           | . 4 |
| B  | 3.5 Escoger el Renglón o Servicio que Necesita               | . 5 |
| B  | 3.6 Selección de Proveedor                                   | . 5 |
| B  | 3.7 Carrito de Compras                                       | . 6 |
| B  | 3.8 Proceso de Ajuste                                        | . 7 |
| C. | Ejemplo de Adquisición                                       | . 9 |
| D. | Consultas                                                    | 10  |

## A. Introducción

Este documento proporciona una guía general para adquirir los servicios de voz fija de la Red Nacional Multiservicios (RNMS) a través de la tienda virtual de "PanamaCompra".

# B. Descripción General del Proceso de Adquisición de Servicios.

## B.1 Acceso al Portal de "PanamaCompra".

• Paso 1: Acceder a panamacompra.gob.pa para ingresar al portal.

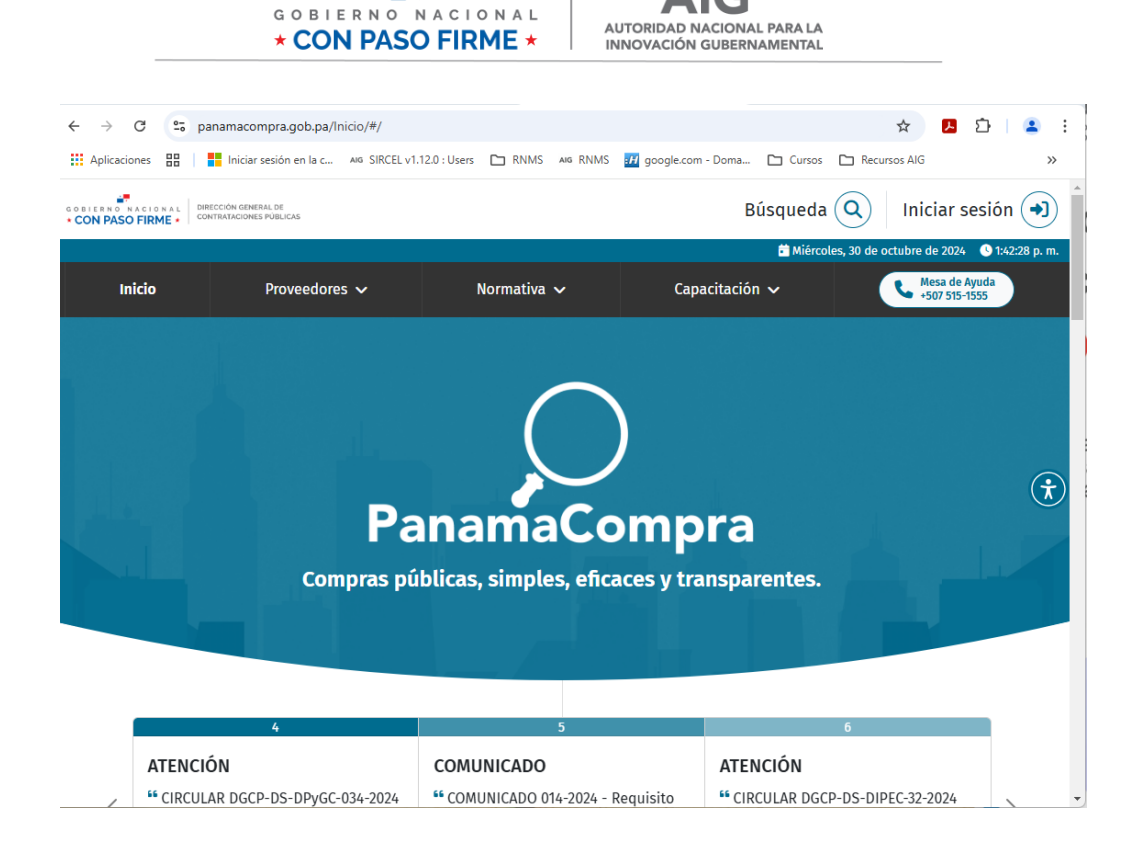

• **Paso 2:** En el inicio de sesión validar que se encuentre seleccionada la versión 3 y proceder a ingresar el usuario y contraseña correspondiente.

| CONTRACTONAL DIRECTION GENERAL DE CONTRACTONES PUBLICAS |                    | Yueda Q Iniciar sesión )                                                                                                    |
|---------------------------------------------------------|--------------------|----------------------------------------------------------------------------------------------------|
| Inicio Proveedo                                         | Q                  | Viernes, 1 de noviembre de 2024 Viernes, 1 de noviembre de 2024 Viernes, 1 de novie |
|                                                         | PanamaCompra<br>V3 |                                                                                                    |
|                                                         | Iniciar sesión     | $(\mathbf{\hat{x}})$                                                                                                    |
|                                                         | L Usuario          |                                                                                                    |
| Co                                                      | Contrasena         | tes.                                                                                                    |
|                                                         | +) Ingresar        |                                                                                                    |

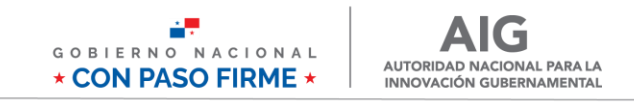

• **Paso 3 y 4:** Una vez ingresado en su cuenta debe seleccionar el campo Convenio Marco y luego la opción Tienda Virtual.

| 🕖 Búsqueda 🗸 Cotización en Línea 🖌 Actos Público                                                                                   | s - Convenio Marco - Aprobac 3                          | Administración 🗕                 |
|----------------------------------------------------------------------------------------------------|---------------------------------------------------------|----------------------------------|
| Escritorio                                                                                                    | Pasajes Aéreos<br>Arrendamiento                         | Q Búsqueda de Acto Público       |
| Actos Públicos 4<br>En esta sección del sistema el usuario podrá revisar los Actos Públicos, que se                                | Solicitudes compras fuera de catalogo<br>Tienda Virtual | ej. 2008-1-027-00-08-LP-000274 Q |
| consultar aquellos Actos Públicos que ya se encuentran publicados y adju<br>evaluados y adjudicados.<br>Actos en estado Preliminar | dicados, como así los pendientes de ser autorizados,    | Q Verificar Fianza               |

#### **B.2 Ingreso a la Tienda Virtual**

• Paso 5: Seleccionar la opción de Tienda Virtual.

| 0 | Tienda Virtual | Carrito 👻 | Pedidos 🗸 | Pedidos Dinámicos 👻 | Quejas 👻                          | Reportes                           |
|---|----------------|-----------|-----------|---------------------|-----------------------------------|------------------------------------|
|   |                |           | [         | 5<br>V<br>Sistema   | <b>Tienda</b><br>Electrónico de C | Virtual<br>Contrataciones Públicas |

#### **B.3 Acceso al Catálogo**

• **Paso 6:** En el menú que se encuentra en el costado izquierdo de la pantalla, seleccionar la opción "Servicio de Voz Fija-Red Nacional Multiservicios".

| Tienda Virtual Carrito 🗸 Pedidos 🗸 I                                                                                              | Pedidos Dinámicos 👻 Quejas 👻 Repor                          | rtes                                                        |
|----------------------------------------------------------------------------------------------------|-------------------------------------------------------------|-------------------------------------------------------------|
| Ver Carrito de Compras<br>2 Productos o Servicios                                                                                 | Ver Carrito de Compras Evaluadas<br>0 Productos o Servicios | Ver Carrito de Compras Dinámica<br>0 Solicitudes en trámite |
| ARTÍCULOS Y PRODUCTOS QUÍMICOS DE ASEO 2023  ARTÍCULOS PROMOCIONALES                                                              | Región de compra:                                           | Modalidad de entrega:                                       |
| CONSUMIBLES DE IMPRESION 2023     DESECHABLES DE CAFETERÍA, UTENSILIOS DE     COMEDOR Y COCINA                                    | Seleccione                                                  | - Seleccione                                                |
|                                                                                                    | Renglón:                                                    |                                                             |
| IMPRESORAS Y CONSUMIBLES DE IMPRESIÓN     2023     MOVILIDAD TERRESTRE Y ACLIÁTICA                                                |                                                             | Buscar Productos o Servicios                                |
| HOVIEDAD TENESTIE FACOATICA     ED NACIONAL MULTISERVICIOS 2022 - 2025     SERVICIOS DE VOZ FIJA- RED NACIONAL     MULTISERVICIOS | 6                                                           |                                                             |

• **Paso 7:** Luego de hacer clic en "Servicio de Voz Fija-Red Nacional Multiservicios" se desplegará un submenú con la categoría de los servicios que se encuentran dentro de este catálogo:

• Opción 1: Servicio de voz fija (101,102 y 103 – Continuidad- 2022-2024) Una vez identificado el servicio que se desea adquirir puede hacer clic en él.

| oductos                                                     |                                                             |               |                                                             |
|-------------------------------------------------------------|-------------------------------------------------------------|---------------|-------------------------------------------------------------|
| Ver Carrito de Compras<br>2 Productos o Servicios           | Ver Carrito de Compras Evaluadas<br>0 Productos o Servicios |               | Ver Carrito de Compras Dinámica<br>0 Solicitudes en trámite |
| ARTÍCULOS Y PRODUCTOS QUÍMICOS DE ASEO<br>2023              | Región de compra:                                           | ~             | Modalidad de entrega:                                       |
| ARTÍCULOS PROMOCIONALES                                     | - Selectione -                                              | •             | - Seleccione                                                |
| CONSUMIBLES DE IMPRESIÓN 2023                               | Fuente de Financiamiento:                                   |               | Tipo de precio:                                             |
| DESECHABLES DE CAFETERÍA, UTENSILIOS DE<br>COMEDOR Y COCINA | Seleccione                                                  | ~             | Seleccione                                                  |
| ELECTRODOMÉSTICOS 2022                                      | Renglón:                                                    |               |                                                             |
| EQUIPOS DE PROTECCIÓN PERSONAL 2022                         | Seleccione                                                  |               |                                                             |
| IMPRESORAS Y CONSUMIBLES DE IMPRESIÓN<br>2023               |                                                             | Buscar Produc | tos o Servicios                                             |
| MOVILIDAD TERRESTRE Y ACUÁTICA                              |                                                             |               |                                                             |
| RED NACIONAL MULTISERVICIOS 2022 - 2025                     |                                                             |               |                                                             |
| SERVICIOS DE VOZ FIJA- RED NACIONAL                         | 7                                                           |               |                                                             |

### **B.4** Cómo Ingresar a las Categorías.

- **Paso 8:** Luego de hacer clic en la categoría (Servicio de voz fija (101,102 y 103 Continuidad- 2022-2024)), se desplegará un menú con las distintas opciones de los servicios que se ofrecen dentro de esta categoría.
- Hacer clic en el servicio que desea adquirir.

| 2 Productos o Servicios                                       | 0 Productos o Servicios   | 0 Solicitudes en trámite         |
|---------------------------------------------------------------|---------------------------|----------------------------------|
| ARTÍCULOS Y PRODUCTOS QUÍMICOS DE ASEO                        | Región de compra:         | Modalidad de entrega:            |
| B- ARTÍCULOS PROMOCIONALES                                    | Seleccione                | <ul> <li>Seleccione –</li> </ul> |
|                                                               | Fuente de Financiamiento: | Tipo de precio:                  |
| DESECHABLES DE CAFETERÍA, UTENSILIOS DE                       | Seleccione                | ✓ Seleccione                     |
| B ELECTRODOMÉSTICOS 2022                                      | Renglón:                  |                                  |
| EQUIPOS DE PROTECCIÓN PERSONAL 2022                           | Seleccione                |                                  |
| IMPRESORAS Y CONSUMIBLES DE IMPRESIÓN<br>2023                 | Russ                      | car Draductos a Canificias       |
| I MOVILIDAD TERRESTRE Y ACUÁTICA                              | Busc                      | Lai Productos o Servicios        |
| B RED NACIONAL MULTISERVICIOS 2022 - 2025                     |                           |                                  |
| SERVICIOS DE VOZ FIJA- RED NACIONAL                           |                           |                                  |
| SERVICIO DE VOZ FIJA (101,102Y103 -<br>CONTINUIDAD 2022-2024) |                           |                                  |
| LICENCIA SIP                                                  |                           |                                  |
| SERVICIO DE E1                                                |                           |                                  |
| - TRONCAL ANÁLOGA                                             |                           |                                  |
| - TRONCALES SIP (SIP TRUNCKING)                               |                           |                                  |
| Instalación de licencia sip                                   |                           |                                  |

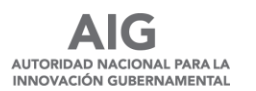

### B.5 Escoger el Renglón o Servicio que Necesita

- **Paso 9:** Luego de escogido el servicio que desea adquirir, en la pantalla se presentará un cuadro de diálogo con las opciones referentes al servicio que escogió, en esta pantalla se presentan distintos menús:
- En la opción **Región de Compra** escoger la opción **República de Panamá**, pues será un servicio utilizado en el país.
- En la opción **Modalidad de Entrega** se escogerá **Entrega en la Entidad**, ya que es un servicio que se deberá instalar en la entidad solicitante.
- En la opción **Fuente de Financiamiento** se escogerá la opción que aplique para la entidad.
- En la opción Tipo de Precio se escogerá General
- En la línea de **Renglón** se desplegará un menú con los servicios correspondiente a cada renglón, aquí escogerá el servicio que se desea adquirir.
- Por último, hacer clic en el botón **Buscar Productos o Servicios.**

| Ver Carrito de Compras<br>2 Productos o Servicios |     | /er Carrito de Compras Evaluadas<br>I Productos o Servicios      |           | Ver Carrito de Compras Dinámica<br>0 Solicitudes en trámite |
|---------------------------------------------------|-----|------------------------------------------------------------------|-----------|-------------------------------------------------------------|
| ARTÍCULOS Y PRODUCTOS QUÍMICOS DE ASEC            |     | SERVICIOS DE VOZ FIJA- RED NACIONAL MULTISERVICI<br>LICENCIA SIP | OS / SERV | /ICIO DE VOZ FIJA (101,102Y103 - CONTINUIDAD 2022-2024) /   |
|                                                   |     | Región de compra:                                                |           | Modalidad de entrega:                                       |
|                                                   |     | República de Panamá                                              | ~         | Entrega en la Entidad 🗸                                     |
| ELECTRODOMÉSTICOS 2022     C                      | ٦ L | Fuente de Financiamiento:                                        |           | Tipo de precio:                                             |
| EQUIPOS DE PROTECCIÓN PERSONAL 202                | ,   | Presupuesto Nacional                                             | ~         | General 🗸                                                   |
| IMPRESORAS Y CONSUMIBLES DE IMPRESIÓN             |     | Renglón:                                                         |           |                                                             |
| HOVILIDAD TERRESTRE Y ACUÁTICA                    |     | 1 - Servicio de Licencia SIP                                     |           | ~                                                           |
| B- RED NACIONAL MULTISERVICIOS 2022 - 2025        |     |                                                                  |           |                                                             |
| SERVICIOS DE VOZ FIJA- RED NACIONAL               |     | Busca                                                            | r Product | los o Servicios                                             |

### **B.6 Selección de Proveedor**

- **Paso 10:** Una vez seleccionado el renglón deseado, aparecerá el proveedor disponible para este servicio junto con su precio correspondiente. Luego, deberá indicar la cantidad de meses que desea contratar y la cantidad de servicios requeridos.
- **Paso 11:** Por último, hacer clic en el botón de agregar, en donde se agregará al carrito de compra.

**Nota:** Se recomienda haber realizado la viabilidad del servicio con el proveedor antes de adquirir el servicio.

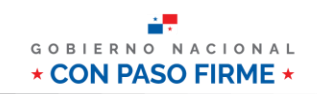

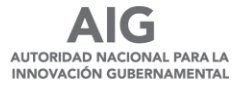

| <sup>5</sup> 2023                                            | rengion.                     |   |
|--------------------------------------------------------------|------------------------------|---|
| MOVILIDAD TERRESTRE Y ACUÁTICA                               | 1 - Servicio de Licencia SIP | * |
| - RED NACIONAL MULTISERVICIOS 2022 - 2025                    |                              |   |
| SERVICIOS DE VOZ FIJA- RED NACIONAL                          | Buscar Productos o Servicios |   |
| ERVICIO DE VOZ FIJA (101,102Y103 -<br>CONTINUIDAD 2022-2024) |                              |   |
| LICENCIA SIP                                                 |                              |   |
| - SERVICIO DE E1                                             |                              |   |
| ···· TRONCAL ANÁLOGA                                         | Exple & Wireless Panamá      |   |
| TRONCALES SIP (SIP TRUNCKING)                                |                              |   |
| INSTALACIÓN DE LICENCIA SIP                                  |                              |   |
| SUMINISTRO DE EQUIPO DE SEGURIDAD VIAL Y<br>SEÑALIZAC        | Servicio de Licencia SIP 10  |   |
| SUMINISTRO DE LLANTAS, LUBRICANTES Y<br>BATERÍAS             | Precio: B/. 0.55             |   |
| SUMINISTRO DE MATERIALES Y ÚTILES<br>ESCOLARES               | Meses                        |   |
| TECNOLOGÍA DE LA INFORMACIÓN Y<br>COMUNICACIONES (TIC        |                              |   |
| - TELEFONÍA Y DATA MÓVIL                                     | t Agregar 11                 |   |
| UNIFORMES BÁSICOS Y EJECUTIVOS                               |                              |   |

## **B.7** Carrito de Compras

• Paso 12 y 13: Hacer clic en carrito y luego en la opción de carrito de compras.

| Tienda Virtual                                                            | Carrito • Pedidos • F<br>Carrito de Compras<br>Carrito de Compras Evaluad<br>Carrito de Compras Evaluad | edidos Dinámicos - Queias - Rep<br>13                       | oortes                                                      |     |
|---------------------------------------------------------------------------|----------------------------------------------------------------------------------------------------|-------------------------------------------------------------|-------------------------------------------------------------|-----|
| Ver Carrit                                                                | to de Compras<br>tos o Servicios                                                                        | Ver Carrito de Compras Evaluadas<br>0 Productos o Servicios | Ver Carrito de Compras Dinámica<br>0 Solicitudes en trámite | ••• |
| ARTÍCULOS Y PRO<br><sup>(‡)-</sup> 2023<br><sup>(†)-</sup> ARTÍCULOS PROM | DDUCTOS QUÍMICOS DE ASEO                                                                                | Región de compra:                                           | Modalidad de entrega:<br>- Seleccione                       | ~   |

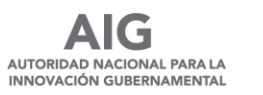

• Paso 14 y 15: En la sección de Carrito de compras, podrá ver el catálogo y la descripción de los servicios seleccionados. Se presiona en Clic aquí para ver detalle, se desplegará la información completa de los servicios añadidos al carrito. Una vez comprobado lo servicios a adquirir podrá presionar en Haga clic aquí para formalizar pedido.

**IMPORTANTE:** La columna de costo unitario refleja el precio unitario del servicio contrato por la cantidad completa de meses ingresados. Por ejemplo, en la siguiente imagen se muestra la adquisición de 10 licencias SIP a un costo de 0.55 centavos por un tiempo de 24 meses. El costo unitario sería calculado multiplicando 0.55 (costo unitario) x 24 (meses)=13.20.

| . 0                     | Carrito d                            | e compras                                                                                                    |          |           |                 |                 |         |
|-------------------------|--------------------------------------|----------------------------------------------------------------------------------------------------|----------|-----------|-----------------|-----------------|---------|
| conv<br>Prov<br>Regi    | venio: Sen<br>eedor: CA<br>ón: Repúb | icios de Voz Fija- Red Nacional Multiservicios<br>BLE & WIRELESS PANAMA<br>lica de Panamá                                          | 14       | 1         | Click Ac        | quí para ver d  | letalle |
| uen<br>Ioda             | te de Fina<br>alidad de E            | nciamiento: Presupuesto Nacional<br>ntrega: Entrega en la Entidad                                                                  |          |           |                 |                 |         |
| loda<br>Nº              | te de Fina<br>alidad de E            | nciamiento: Presupuesto Nacional<br>ntrega: Entrega en la Entidad<br>Producto o Servicio                                           | Cantidad | C. Unitar | io              | Total           |         |
| iuen<br>Ioda<br>Nº<br>1 | ite de Fina<br>alidad de E<br>377850 | nciamiento: Presupuesto Nacional<br>intrega: Entrega en la Entidad<br>Producto o Servicio<br>Servicio de Licencia SIP<br>Meses: 24 | Cantidad | C. Unitar | io<br>13.20 B/. | Total<br>132.00 | ×       |

### **B.8 Proceso de Ajuste**

• Paso 16: Luego de hacer clic para formalizar el pedido, se abre una nueva sección llamada registrar el pedido, en donde estarán los datos generales del usuario. Deslizando la página hacia abajo estarán los datos de entrega, los datos del proveedor, y luego los detalles del pedido. En los detalles del pedido se observarán los servicios que escogimos con el detalle del precio unitario, la cantidad y el total. Nota aclaratoria: Es importante destacar que en los precios reflejados en los servicios ya están incluidos el I.T.B.M.S. y el SUME 911, por lo que se debe en el renglón de ajuste, colocar el impuesto sumado en I.T.B.M.S., para que en el total se refleje el precio a pagar, como se muestra a continuación:

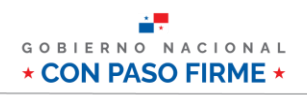

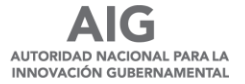

| -                 | la mercan                              | ncia:*               |                                                                |                                         |                         |                         |                                                  |                   |                                   |
|-------------------|----------------------------------------|----------------------|----------------------------------------------------------------|-----------------------------------------|-------------------------|-------------------------|--------------------------------------------------|-------------------|-----------------------------------|
|                   | Teléfon<br>Funciona                    | io del<br>ario:*     |                                                                | Email del Funciona                      | ario:*                  |                         |                                                  |                   |                                   |
| atos              | del Proveedor                          |                      |                                                                |                                         |                         |                         |                                                  |                   |                                   |
| N                 | lombre del Prove                       | edor:                | CABLE & WIRELESS PANAMA                                        |                                         | RUC:                    | 46004-187-30            | 02083                                            |                   |                                   |
|                   | Direccion Provee                       | edor:                | VIA ESPAÑA                                                     | Telét                                   | ono:                    | 507-208                 |                                                  |                   |                                   |
|                   | Representante L                        | .egal:               | Julio alberto Spiegel Fernández                                | Co                                      | rreo:                   | virginia.murga          | as@cwpanama.com                                  |                   |                                   |
|                   |                                        |                      |                                                                |                                         |                         |                         |                                                  |                   |                                   |
| etalle            | e del Pedido                           |                      | Droductos o Sanvicios adau                                     | irido en la región: Penública           | de Dana                 | má                      |                                                  |                   |                                   |
| etalle<br>Nº      | e del Pedido                           |                      | Productos o Servicios adqu<br>Producto o Servicio              | irído en la región: República           | de Panar<br>C. L        | má<br>Jnitario          | Cantidad                                         | 1                 | otal                              |
| etalle<br>Nº<br>1 | e del Pedido<br>377850 Servic<br>Meses | icio de Lic<br>s: 24 | Productos o Servicios adqu<br>Producto o Servicio<br>encia SIP | irido en la región: República           | de Panar<br>C. U<br>B/. | má<br>Jnitario<br>13.20 | Cantidad<br>10                                   | П.                | Total<br>132.00                   |
| etalle<br>Nº<br>1 | a del Pedido<br>377850 Servi<br>Meses  | cio de Lic<br>s: 24  | Productos o Servicios adqu<br>Producto o Servicio<br>encia SIP | irido en la región: República<br>Ajuste | de Panar<br>C. U<br>B/. | má<br>Jnitario<br>13.20 | Cantidad<br>10<br>SubTotal:                      | В/.<br>В/.        | Total<br>132.00<br>132.00         |
| etalle            | a del Pedido<br>377850 Servi<br>Meses  | cio de Lic<br>s: 24  | Productos o Servicios adqu<br>Producto o Servicio<br>encia SIP | irido en la región: República<br>Ajuste | de Panar<br>C. U<br>B/. | má<br>Jnitario<br>13.20 | Cantidad<br>10<br>SubTotal:<br>ITBMS:            | В/.<br>В/.        | Total<br>132.00<br>132.00<br>9.24 |
| etalle<br>N°<br>1 | a del Pedido<br>377850 Servio<br>Meses | cio de Lic<br>s: 24  | Productos o Servicios adqu<br>Producto o Servicio<br>encia SIP | irido en la región: República<br>Ajuste | de Panai<br>C. U<br>B/. | má<br>Jnitario<br>13.20 | Cantidad<br>10<br>SubTotal:<br>ITBMS:<br>Ajuste: | В/.<br>В/.<br>В/. | Fotal<br>132.00<br>9.24           |

• **Paso 17:** Una vez realizado el ajuste se desliza hacia abajo y se completa la información de detalle de las partidas /cuentas. Luego se realiza alguna observación de ser necesario y se hace clic en guardar para finalizar el pedido.

|                         |             |                   |      | Ajuste:  | B/. | - 9.24 |  |
|-------------------------|-------------|-------------------|------|----------|-----|--------|--|
|                         |             |                   |      | Total:   | в/. | 132.00 |  |
|                         |             |                   |      |          |     |        |  |
|                         |             |                   |      |          |     |        |  |
| Detalle de las Partidas | s / Cuentas |                   |      |          |     |        |  |
|                         | Partida     | Monto             |      | Acciones |     |        |  |
|                         | Part        | idas no Asignadas |      |          |     |        |  |
|                         |             |                   |      | Agregar  |     |        |  |
|                         | Total:      | В/.               | 0.00 |          |     |        |  |
|                         |             |                   |      |          |     |        |  |
|                         |             |                   |      |          |     |        |  |
| Observaciones Gener     | ales        |                   |      |          |     |        |  |
| Observacio              | ones:       |                   |      |          |     |        |  |
|                         |             | 1                 |      |          |     |        |  |
|                         |             | Guardar           |      |          |     |        |  |
|                         |             |                   |      |          |     |        |  |

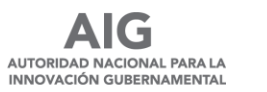

## C. Ejemplo de Adquisición.

• Ejemplo 1: Una entidad desea adquirir 5 licencias SIP por un periodo de 12 meses. En el paso 10, se agrega en el espacio del proveedor la cantidad de meses que desea adquirir el servicio y la cantidad de licencias SIP a contratar.

| 😧 Tienda Virtual Carrito 🕶 Pedidos 🕶 P                         | Pedidos Dinámicos + Quejas + Reportes                 |
|----------------------------------------------------------------|-------------------------------------------------------|
| IMPRESORAS Y CONSUMIBLES DE IMPRESIÓN                          | Renglón:                                              |
| Diversion Provided Terrestre y Acuática                        | 1 - Servicio de Licencia SIP 🗸                        |
| . RED NACIONAL MULTISERVICIOS 2022 - 2025                      |                                                       |
| SERVICIOS DE VOZ FIJA- RED NACIONAL                            | Buscar Productos o Servicios                          |
| SERVICIO DE VOZ FIJA ( 101,102 Y 103 -<br>B. NUEVOS SERVICIOS) | Productos o Servicios con mejor precio sin I.T.B.M.S. |
| SERVICIO DE VOZ FIJA (101,102Y103 -<br>CONTINUIDAD 2022-2024)  |                                                       |
| ···· LICENCIA SIP                                              |                                                       |
| SERVICIO DE E1                                                 |                                                       |
| TRONCAL ANÁLOGA                                                | 🛃 Cable & Wireless Panamá                             |
| ···· TRONCALES SIP (SIP TRUNCKING)                             |                                                       |
| IIII INSTALACIÓN DE LICENCIA SIP                               |                                                       |
| SUMINISTRO DE EQUIPO DE SEGURIDAD VIAL Y<br>SEÑALIZAC          | Servicio de Licencia SIP                              |
| SUMINISTRO DE LLANTAS, LUBRICANTES Y<br>BATERÍAS               | Precio: B/. 0.55 Meses                                |
| SUMINISTRO DE MATERIALES Y ÚTILES<br>ESCOLARES                 | 12                                                    |
| ECNOLOGÍA DE LA INFORMACIÓN Y<br>COMUNICACIONES (TIC           | - 5 + Cantidad                                        |
|                                                                | 🗮 Agregar                                             |

**Nota:** Se recomienda que antes de adquirir el servicio se debe haber realizado la viabilidad de este con el proveedor. Actualmente la empresa CWP se mantiene como el único proveedor de los servicios de voz por lo que en esta sección si hace clic en la imagen del proveedor se le abrirá una ventana con la información del servicio y del proveedor como se observa a continuación:

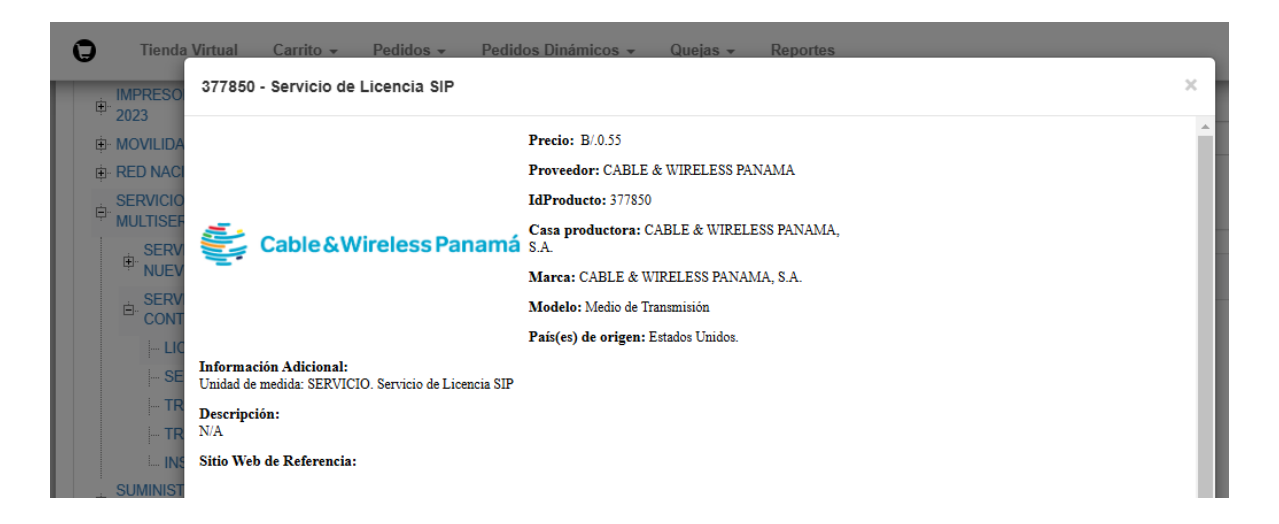

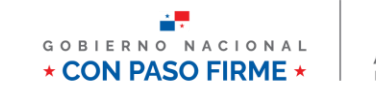

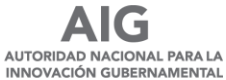

• Luego se realiza el paso 15, en donde se revisa el carrito y se procede a formalizar el pedido.

| , C               | Carrito de compras                                                                                                    |          |   |         |               |            |               |           |
|-------------------|----------------------------------------------------------------------------------------------------|----------|---|---------|---------------|------------|---------------|-----------|
| onv               | nvenio: Servicios de Voz Fija- Red Nacional Multiservicios<br>oveedor: CABLE & WIRELESS PANAMA<br>gión: República de Panamá                                      |          |   |         | C             | Click Aqui | í para ver d  | letalle ' |
| uen<br>loda       | ente de Financiamiento: Presupuesto Nacional<br>dalidad de Entrega: Entrega en la Entidad                                                                        |          |   |         |               |            |               |           |
| uen<br>loda<br>Nº | ente de Financiamiento: Presupuesto Nacional<br>dalidad de Entrega: Entrega en la Entidad<br>º Producto o Servicio                                               | Cantidad |   | C. Uni  | tario         | To         | otal          |           |
| uen<br>Ioda<br>Nº | ente de Financiamiento: Presupuesto Nacional<br>dalidad de Entrega: Entrega en la Entidad<br>Producto o Servicio<br>377850 Servicio de Licencia SIP<br>Meses: 12 | Cantidad | + | C. Unit | tario<br>6.60 | To<br>B/.  | otal<br>33.00 | ×         |

• Una vez completado el paso anterior se realiza el ajuste correspondiente, mostrado en el paso 16.

| Nombr        | e del Proveedor:               | CABLE & WIRELESS PANAMA                                             | RUC:                                          | 46004-187-3               | 02083                                           |                          |                                     |
|--------------|--------------------------------|---------------------------------------------------------------------|-----------------------------------------------|---------------------------|-------------------------------------------------|--------------------------|-------------------------------------|
| Direc        | cion Proveedor:                | VIA ESPAÑA                                                          | Teléfono:                                     | 507-208                   |                                                 |                          |                                     |
| Repr         | esentante Legal:               | Julio alberto Spiegel Fernández                                     | Correo:                                       | virginia.murg             | ginia.murgas@cwpanama.com                       |                          |                                     |
|              |                                | Draduataa o Samiaiaa adquiri                                        | de en la región. Denública de Den             | amá                       |                                                 |                          |                                     |
| N°           |                                | Productos o Servicios adquirio<br>Producto o Servicio               | do en la región: República de Pan             | amá<br>. Unitario         | Cantidad                                        | T                        | otal                                |
| N°<br>1 3778 | 50 Servicio de Li<br>Meses: 12 | Productos o Servicios adquiri<br>Producto o Servicio<br>cencia SIP  | do en la región: República de Pan<br>C<br>B/. | amá<br>. Unitario<br>6.60 | Cantidad<br>5                                   | B/.                      | otal<br>33.0                        |
| №<br>1 3778  | 50 Servicio de Li<br>Meses: 12 | Productos o Servicios adquirio<br>Producto o Servicio<br>cencia SIP | do en la región: República de Pan<br>C<br>B/. | amá<br>. Unitario<br>6.60 | Cantidad<br>5<br>SubTotal:                      | Т.<br>В/.                | otal<br>33.0<br>33.0                |
| №<br>1 3778  | 50 Servicio de Li<br>Meses: 12 | Productos o Servicios adquiri<br>Producto o Servicio<br>cencia SIP  | do en la región: República de Pan<br>C<br>B/. | amá<br>. Unitario<br>6.60 | Cantidad<br>5<br>SubTotal:<br>ITBMS:            | Б/.<br>В/.               | otal<br>33.0<br>33.0<br>2.3         |
| N° 1 3778    | 50 Servicio de Li<br>Meses: 12 | Productos o Servicios adquirio<br>Producto o Servicio<br>cencia SIP | do en la región: República de Pan<br>C<br>B/. | amá<br>. Unitario<br>6.60 | Cantidad<br>5<br>SubTotal:<br>ITBMS:<br>Ajuste: | Б/.<br>В/.<br>В/.<br>В/. | otal<br>33.0<br>33.0<br>2.3<br>2.31 |

• Por último, se realiza el paso 17 y se completa el pedido.

## D. Consultas

 Para consultas o más información, escribir a zaguilar@aig.gob.pa o contactar al 520-7645.